#### بنام خدا

راهنمای دانشجویان برای شرکت در کلاس های آموزش مجازی با استفاده از Adobe Connect

# **۱. نیازمندی ها**

- دسترسی به یک کامپیوتر یا لپ تاپ یا گوشی یا تبلت هوشمند مبتنی بر اندروید یا IOS
  - اتصال به اینترنت با سرعت 512kbps یا بیشتر
- استفاده از head set یا Hands جهت شنیدن با کیفیت صدا و میکروفون جهت صحبت با استاد
  - حضور در یک مکان نسبتا آرام برای استفاده بهینه از کلاس و زمان

# ۲. نصب و راه اندازی adobe connect

با توجه به تجهزاتی که در اختیار دارید، یکی از روش های زیر را برای استفاده از کلاس انتخاب کنید.

روش اول: نصب نرم افزار Adobe Connect برای روی سیستم عامل ویندوز

روش دوم: استفاده از مرور گر Chrome در ویندوز (می توان از IE یا Mozilla نیز استفاده کرد.)

روش سوم: استفاده از نسخه اندروید Adobe Connect، قابل دریافت از CafeBazaar

روش چهارم: استفاده از نسخه IOS

جهت استفاده بهینه از کلاس، ترجیها از روش اول استفاده کنید. در ادامه آموزش، روش اول و دوم ارائه خواهد شد. روش های سوم و چهارم، به سادگی قابل انجام است.

# **3. نصب و راه اندازی و استفاده از نرم افزار Adobe Connect در ویندوز**

### ۳٫۱. نصب و راه اندازی

- از بخش Add or remove ویندوزتان تمام فلش پلیر هایی که نصب هست را حذف کنید
- از بخش Add or remove ویندوزتان تمام ادوبی کانکتهایی که نصب هست را حذف کنید (اگر قبلا نصب کرده اید)
  - اخرین ورژن فلش پلیر را از لینک روبرو دانلود کنید : دانلود فلش پلیر نسخه اخر

- اخرین ورژن ۲۰۲۰ ادوب کانکت را از لینک زیر دانلود و نصب کنید. دانلود ادوب کلاینک ویندوز
  - فونت های فارسی را نیز روی سیستم خود نصب کنید.

### .۳,۲ ورود به کلاس

برای هر کلاس، یک آدرس و یک روز و ساعت مشخص به شما داده خواهد شد. شما موظفید در زمان مشخص شده به کلاس وارد شوید. برای بررسی سیستم خود، کلاسی به نام TVUTest تعریف شده است که می توانید به آن وارد شوید و عملکرد سیستم خود را بررسی کنید.

- نرم افزار Adobe Connect را اجرا کنید
- آدرس آدرس وارد کرده و دکمه http://LMS.virtualroom.ir/TVUTest را در بخش آدرس وارد کرده و دکمه Continue

| Adobe Connect                                                    | -                   |
|------------------------------------------------------------------|---------------------|
|                                                                  |                     |
| ADOBE CONNECT                                                    |                     |
|                                                                  |                     |
| Welcome to Adobe Connect!                                        |                     |
| Enter the Adobe Connect meeting, seminar or content URL to join. | Recents Favorites   |
| http://185.141.36.157/test                                       |                     |
| Continue                                                         |                     |
|                                                                  |                     |
|                                                                  | No recent Meetings. |
| <                                                                | >                   |

• گزینه Guest را انتخاب کرده، نام خود را به لاتین وارد کرده و بر روی Enter Room کلیک

کنید.

| Adobe Connect                                                                                                    | - | ×        |
|----------------------------------------------------------------------------------------------------|---|----------|
| K Adobe Connect                                                                                                    |   | î        |
| < Back<br>test                                                                                                    |   |          |
| Guest Registered User                                                                                                    |   |          |
| Name                                                                                                    |   |          |
| Reza Ahmadi                                                                                                    |   |          |
| By entering a Name & clicking "Enter Room", you agree that<br>you have read and accept the <u>Terms of Use</u> & <u>Privacy Policy</u><br>Enter Room |   |          |
|                                                                                                    |   | <b>~</b> |

پنجره باز شده بصورت زیر خواهد بود.

| Combro | ter1eachers - Ad | Ide Connect |                          |    |                                                                                                    | ACTIVES IN CO. |
|--------|------------------|-------------|--------------------------|----|----------------------------------------------------------------------------------------------------|----------------|
| 2      | Meeting          | - # -       |                          |    |                                                                                                    | Help           |
| Share  |                  |             |                          | P1 | Video                                                                                                    |                |
|        |                  |             |                          |    |                                                                                                    | ٤              |
|        |                  |             | Nothing is being shared. |    | Attendees (2)<br>(1)<br>(2)<br>(2)<br>(3)<br>(3)<br>(4)<br>(4)<br>(5)<br>(5)<br>(5)<br>(5)<br>(6)<br>(7)<br>(7)<br>(7)<br>(7)<br>(7)<br>(7)<br>(7)<br>(7 | ~              |
|        |                  |             |                          |    | Chaf. (Furgored                                                                                                    |                |
|        |                  |             |                          |    | mm rase (Jup)<br>mm rase (Jup)<br>mm rase 4<br>mm rase 4                                                                                                 | ۲              |

۱- محيط ارائه محتوا توسط استاد.

۲- محیط گفتگو یا چت: ما می توانید مطالب یا سوالات خود را تایپ کنید، بطوری که هم استاد و هم سایر دانشجویان می توانند آن را ببینند.

۳- لیست کاربران حاضر در کلاس شامل استاد و سایر دانشجویان

۴- در صورت فعال بودن ویدیو، تصویر استاد یا سایر دانشجویان نمایش داده می شود.

### ۳,۳. تنظیم صدا

یکی از نکات مهم در کلاس آنلاین تنظیم صدای بلندگو و میکروفن شرکت کنندگان در کلاس می باشد برای تنظیمات مربوط به آن ابتدا باید مطمئن باشید کارت صدای سیستم شما به درستی نصب شده است در ادامه به تست ان ها می پردازیم.

• از منویMeeting در گوشه بالای سمت راست گزینه ...Wizard Setup Audio را انتخاب نمائید.

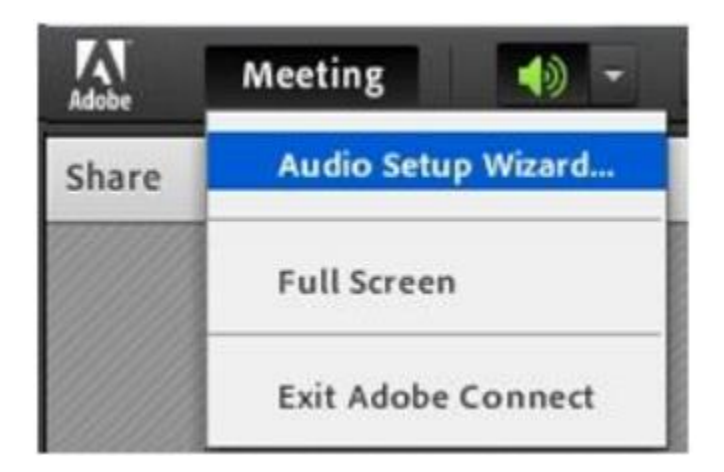

در کادر ظاهر شده بر رویNext کلیک کنید

### Audio Setup Wizard

#### Welcome

The Adobe Connect Audio Wizard will help setup and tune your audio devices for use with Adobe Connect.

Click Next to proceed. If at any point your audio doesn't work as expected, click Help for troubleshooting tips.

|  |   | _ 1 | - I |    |
|--|---|-----|-----|----|
|  | • | e 1 | L m | ι. |
|  |   |     |     |    |

Cancel Next

• تست حجم صدای بلندگو بر روی دکمه Sound Play کلیک کنید تا صدای در حال پخش را بشنوید

| Ensure that your to an audible level                                                                    | speakers are conne<br>el.Click <b>Play Sound</b> t                                                    | cted and turned on. The volume should be se<br>to check your speakers, if you do not hear the             |
|----------------------------------------------------------------------------------------------------|----------------------------------------------------------------------------------------------------|----------------------------------------------------------------------------------------------------|
| voice greeting, cli                                                                                     | ick Help.                                                                                             |                                                                                                    |
| Play Sound                                                                                              | J.                                                                                                    | and effect there is a second to most test                                                                 |
|                                                                                                    | Test sound innsi                                                                                      | 1ed. Click Next to proceed to next test.                                                                  |
|                                                                                                    |                                                                                                    |                                                                                                    |
|                                                                                                    |                                                                                                    |                                                                                                    |
|                                                                                                    |                                                                                                    |                                                                                                    |
| мер                                                                                                    |                                                                                                    | Cancel Prev Next                                                                                          |
|                                                                                                    |                                                                                                    |                                                                                                    |
|                                                                                                    |                                                                                                    |                                                                                                    |
| ıdio Setup Wiz                                                                                          | ard - Step 1(4)                                                                                       |                                                                                                    |
| Idio Setup Wiz<br>Test Sound Outpu                                                                      | ard - Step 1(4)<br>ut                                                                                 |                                                                                                    |
| Idio Setup Wiz<br>Test Sound Outpo<br>Ensure that your :                                                | ard - Step 1(4)<br>ut<br>speakers are connec                                                          | cted and turned on. The volume should be se                                                               |
| Idio Setup Wiz<br>Test Sound Outpu<br>Ensure that your<br>to an audible leve<br>voice greeting, cli     | ard - Step 1(4)<br>ut<br>speakers are connec<br>el.Click Play Sound to<br>ick Help.                   | cted and turned on. The volume should be se<br>o check your speakers, if you do not hear the              |
| Idio Setup Wiz<br>Test Sound Output<br>Ensure that your s<br>to an audible leve<br>voice greeting, cli  | ard - Step 1(4)<br>ut<br>speakers are connec<br>el.Click Play Sound to<br>ick Help.                   | cted and turned on. The volume should be se<br>o check your speakers, if you do not hear the              |
| Idio Setup Wiz<br>Test Sound Output<br>Ensure that your s<br>to an audible leve<br>voice greeting, cli  | ard - Step 1(4)<br>ut<br>speakers are connec<br>el.Click Play Sound to<br>ick Help.<br>Now playing te | cted and turned on. The volume should be se<br>o check your speakers, if you do not hear the<br>st sound  |
| Idio Setup Wiz<br>Test Sound Output<br>Ensure that your to<br>to an audible leve<br>voice greeting, cli | ard - Step 1(4)<br>ut<br>speakers are connec<br>el.Click Play Sound to<br>ick Help.<br>Now playing te | cted and turned on. The volume should be se<br>o check your speakers, if you do not hear the<br>st sound  |
| Idio Setup Wiz<br>Test Sound Output<br>Ensure that your<br>to an audible leve<br>voice greeting, cli    | ard - Step 1(4)<br>ut<br>speakers are connec<br>el.Click Play Sound to<br>ick Help.<br>Now playing te | cted and turned on. The volume should be se<br>to check your speakers, if you do not hear the<br>st sound |

• تنظیم میکروفن: ابتدا میکروفن سیستم را انتخاب کنید (با کلیک بر روی فلش جلوی Select (با کلیک بر روی فلش جلوی default device)

| to setup wizard - step 2(4                                                              | )                                                                                                    |
|-----------------------------------------------------------------------------------------|----------------------------------------------------------------------------------------------------|
| elect Microphone                                                                        |                                                                                                    |
| o broadcast audio using Adobe (                                                         | Connect, choose a recording device below.                                                                            |
| Select default device                                                                   | -                                                                                                    |
| f you are not sure which device t                                                       | o pick, click Next and Adobe Connect will choos                                                                      |
| f you are not sure which device t<br>for you. If you are not using Adobe<br>the wizard. | o pick, click <b>Next</b> and Adobe Connect will choos<br>e Connect for broadcast audio, click <b>Cancel t</b> o qui |

| Select Microphone                                          |                                                |
|------------------------------------------------------------|------------------------------------------------|
| To broadcast audio using Adobe Connect, c                  | hoose a recording device below.                |
| Microphone (High Definition Audio Dev                      | ice) 👻                                         |
| If you are not sure which device to pick, clic             | k Next and Adobe Connect will choos            |
| for you. If you are not using Adobe Connect<br>the wizard. | for broadcast audio, click <b>Cancel</b> to qu |

مطمئن باشد که میکروفن سیستم شما متصل می باشد بر روی دکمه Record کلیک کرده و صحبت
 کنید

| udio Setup Wizard - Step                                                               | 3(4)                                                                                                    |
|----------------------------------------------------------------------------------------|----------------------------------------------------------------------------------------------------|
| Tune Microphone Volume                                                                 |                                                                                                    |
| To ensure that your microph following sentence into the r the Play Recording button to | one is working properly, click <b>Record</b> , and read the<br>nicrophone. Click <b>Stop</b> once you are done and click<br>hear your recording. |
| Please speak "I can see the re<br>properly" or anything you de                         | cording bar is moving and my microphone is working sire                                                                                          |
|                                                                                        | Play Recording                                                                                                    |
| Help                                                                                   | Cancel Prev Next                                                                                                    |

برای توقف ضبط صدا بر روی دکمه Stop کلیک کنید

| udio Setup Wizard - Ste                                                                          | p 3(4)                                                                                                    |
|--------------------------------------------------------------------------------------------------|----------------------------------------------------------------------------------------------------|
| Tune Microphone Volume                                                                           |                                                                                                    |
| To ensure that your microph<br>following sentence into the<br>the <b>Play Recording</b> button t | none is working properly, click <b>Record</b> , and read the<br>microphone. Click <b>Stop</b> once you are done and click<br>o hear your recording. |
| Please speak "I can see the r<br>properly" or anything you de                                    | recording bar is moving and my microphone is working<br>esire                                                                                       |
|                                                                                                  | Play Recording                                                                                                    |
| Help                                                                                             | Cancel Prev Next                                                                                                    |

برای تست صدای ضبط شده بر روی دکمه Recording Play کلیک کنید و پس از شنیدن صدای
 خود بر روی دکمه Next کلیک کنید

| Audio Setup Wizard - Step 3(                                                                                                    | 4)                                                                                                    |
|----------------------------------------------------------------------------------------------------|----------------------------------------------------------------------------------------------------|
| Tune Microphone Volume                                                                                                    |                                                                                                    |
| To ensure that your microphone<br>following sentence into the mic<br>the Play Recording button to he<br>Please speak "I can see the recor<br>properly" or anything you desire | e is working properly, click <b>Record</b> , and read the<br>rophone. Click <b>Stop</b> once you are done and click<br>ar your recording.<br>rding bar is moving and my microphone is working |
| Record                                                                                                    | Stop Playing                                                                                                    |
| Help                                                                                                    | Cancel Prev Next                                                                                                    |

تست میزان آرام بودن محیطی که میکروفن در آن قرار دارد بر روی دکمه Silence Test کلیک کنید
 و در ادامه بر روی دکمه Next کلیک کنید.

| udio Setup Wiz                                           | ard - Step 4(4)                                                                                                    |
|----------------------------------------------------------|----------------------------------------------------------------------------------------------------|
| Tune Silence Lev                                         | el                                                                                                    |
| To detect the am<br>make sure you ar<br>Once this is com | ount of background noise around you, click <b>Test Silence</b> . Please<br>e in a quiet place and stay silent until the progress bar is filled.<br>plete, click <b>Next</b> . |
| Test Silence                                             |                                                                                                    |
|                                                          | Test Complete. Click Next to complete wizard.                                                                                                    |
|                                                          |                                                                                                    |
|                                                          |                                                                                                    |
|                                                          |                                                                                                    |
| Help                                                     | Cancel Prev Next                                                                                                    |

• نتایج تنظیمات انجام شده نمایش داده می شود و برای اتمام کار بر روی دکمه Finish کلیک کنید.

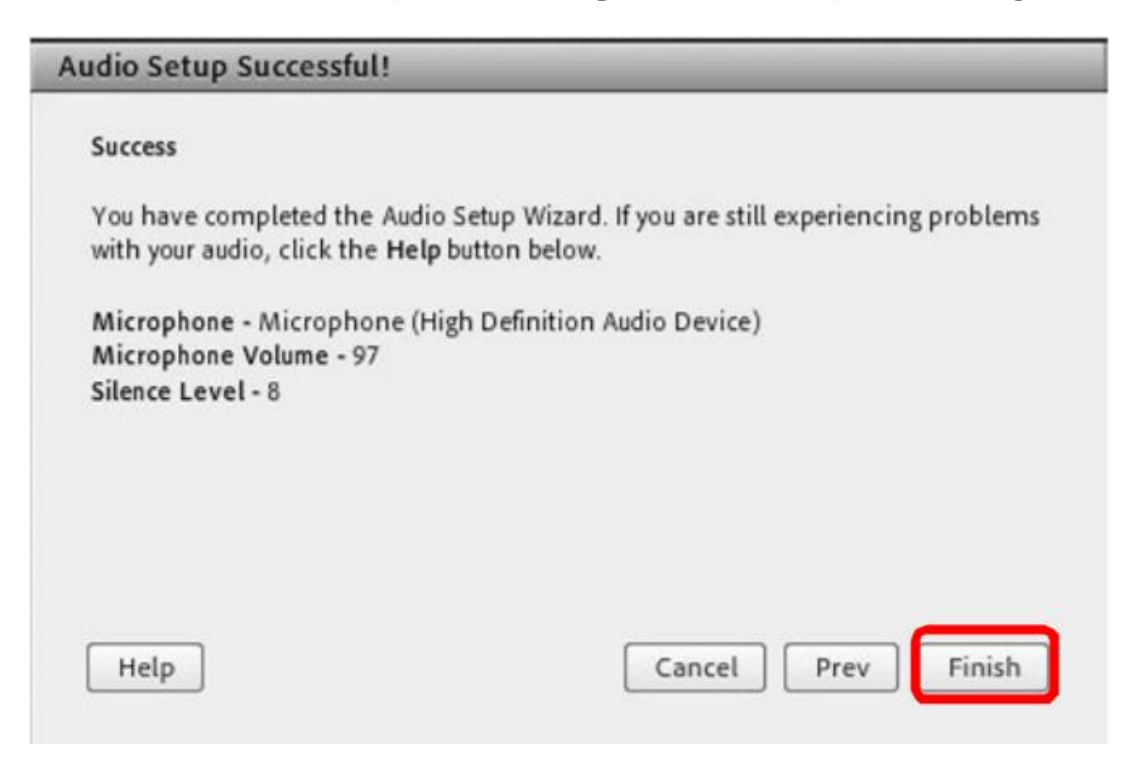

## ۳٫۴. تنظیم میزان حجم صدای بلندگو

بر روی علامت بلندگو در گوشه بالای سمت راست پنل کلیک کنید سپس گزینه Adjust Speaker
 Volume...

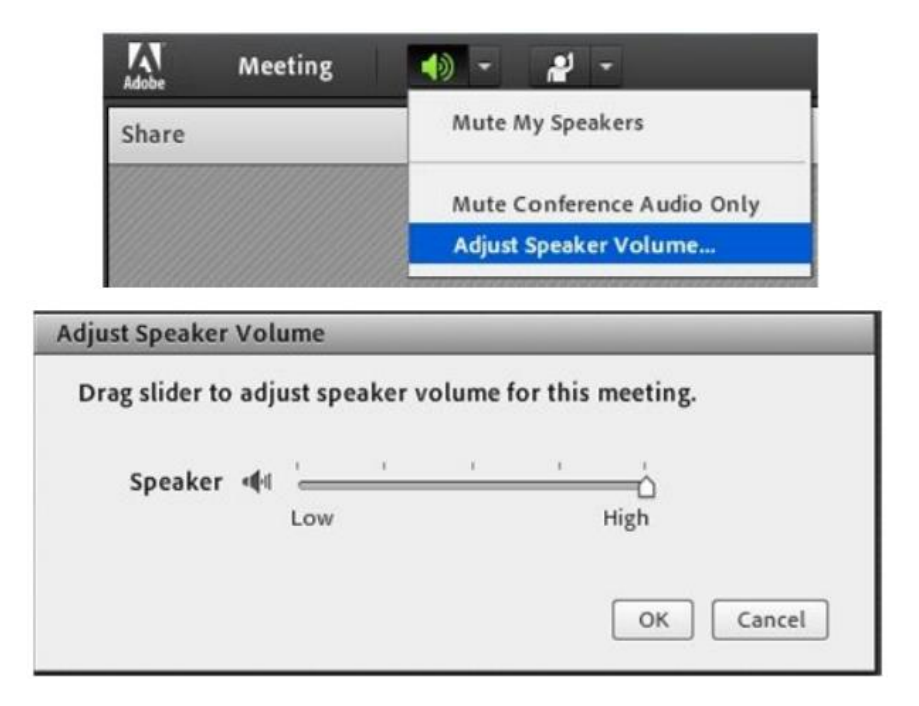

## ۳٫۵. تایپ در محیط چت

توجه داشته باشید در هنگام تایپ متن فارسی زمانی که به حرف ی می رسید حتماً از Shift+x استفاده کنید به شکل زیر توجه کنید (وقتی که حرف ی را به صورت معمولی تایپ می کنید – کادر زرد )

| E* |
|----|
| -  |
|    |

برای چت خصوصی با مدرس یا افراد دیگر در کلاس آنلاین کافی است در بخش ابتدا بر روی نام کاربر مورد نظر کلیک کرده سپس گزینه Private Chat را انتخاب کنید و متن مورد نظر را در کادر اختصاصی بخش Chat تایپ نمائید.

# ۳٫۶. نحوه اجازه خواستن و صحبت کردن در کلاس آنلاین

باید برای درخواست بر روی شکل آدمک) Status set کلیک کنید و گزینه Hand Raise را انتخاب

| Adobe                  | Meeting 🌒 🗝 🛃                              |                  |
|------------------------|--------------------------------------------|------------------|
| Share                  | ,                                          |                  |
| Raise Hand             |                                            | - ئچ             |
| رفص برای صحبت          | • دست بلند تردن و اجاره د                  | aise Hand        |
|                        | • ببت نظر                                  | S Agree          |
| Ø Agree                | <ul> <li>نظر موافق داشتن</li> </ul>        | <b>Disagree</b>  |
| 🔕 Disagree             | <ul> <li>مخالف بودن</li> </ul>             | Step Away        |
| 😑 Step Away            | O ممتنع بودن                               | ()) Speak Louder |
| 10 careful auder Title |                                            | Speak Softer     |
| w speak Louder         | • درخواست صحبت با صدای                     | 🔗 Speed Up       |
| هسته تر Speak Softer 🕼 | <ul> <li>درخواست صحبت ارام و آه</li> </ul> | 🧠 Slow Down      |
| Canad Un               | • درخواست تسريع روال آمون                  | 🙂 Laughter       |
| speed up               | ورجواست مسريع روان الجوا                   | Applause         |
| ش Slow Down 👄          | <ul> <li>درخواست کندتر شدن آموز</li> </ul> |                  |
|                        | د خندیدن •                                 | 💥 Clear Status   |
| C                      | م Applause                                 |                  |
| 💥 Clear Status         |                                            |                  |

علامت آدمک در بخش شرکت کنندگان در جلوی نام شما نمایش داده می شود.

| Attendees (2)                    | ≣*   |
|----------------------------------|------|
| 1 A::                            |      |
| ▼ Hosts (1)                      |      |
| 😹 admin admin                    |      |
| <ul><li>Presenters (0)</li></ul> |      |
| ▼ Participants (1)               |      |
| نىد ئەرىر                        | ef . |

در صورتی که استاد به شما اجازه صحبت کردن بدهد شکل آدمک جلوی نام شما به علامت میکرون
 تبدیل می شود

| Attendees (2)                        | ≡• |
|--------------------------------------|----|
| 1 A =                                |    |
| ▼ Hosts (1)                          |    |
| 🛃 admin admin                        |    |
| <ul> <li>Presenters (0)</li> </ul>   |    |
| <ul> <li>Participants (1)</li> </ul> |    |
| نىت كەرپىر 🚨                         | 费  |

• شما در این صورت باید برای علامت میکروفن ظاهر شده در بخش منوها کلیک کنید

| Compu | uterTeachers - Ad | obe Connect |     |            |
|-------|-------------------|-------------|-----|------------|
| Adobe | Meeting           | •           | Q - | <b>*</b> - |
| Share |                   |             |     |            |

در کادر ظاهر شده بر روی دکمه Allow کلیک کنید

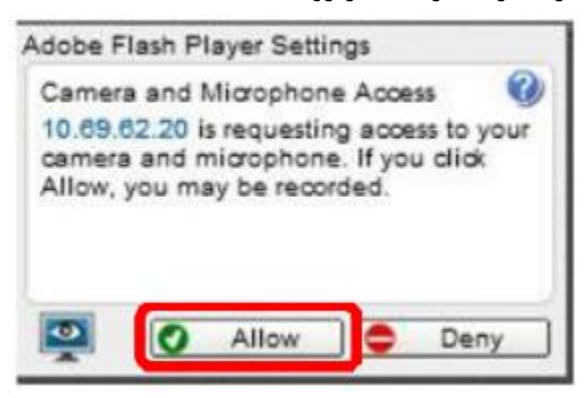

 حال می توانید صحبت کنید و تمام افراد حاضر در کلاس صدای شما را خواهند شنید . در موقع صحبت کردن میزان ارتعاش صدای شما نیز نمایش داده می شود

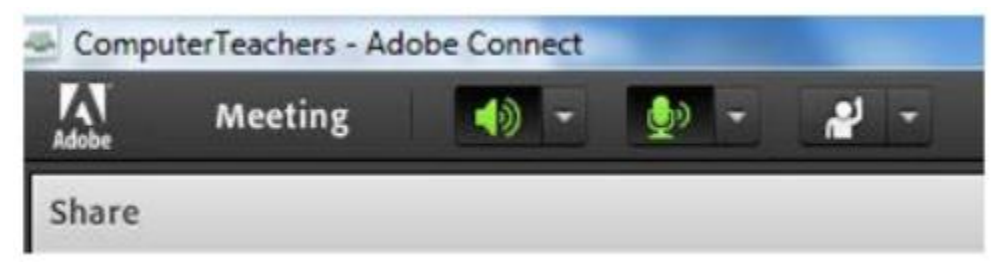

ارائه دهنده یا مدرس می تواند میکروفن شما را غیر فعال کند خودتان هم می توانید صدای میکروفن
 خود را قطع کنید کافی است بر روی علامت میکروفن در بالای پنل کلیک کنید که قطع شدن
 میکروفن به صورت زیر نمایش داده می شود.

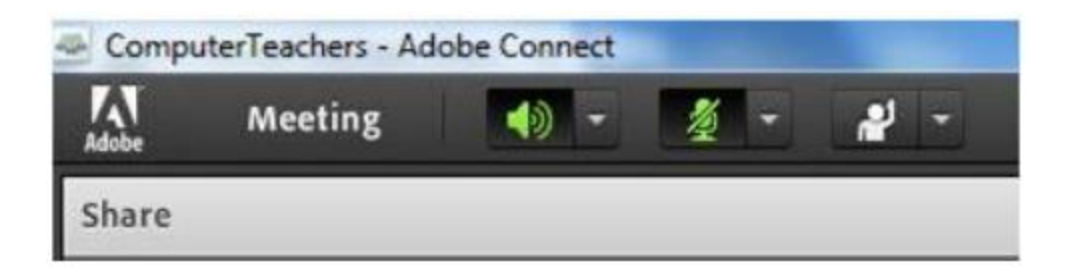

# **۴. استفاده از مرورگر Chrome**

اگر به هر دلیل نتوانستید از روش اول برای ورود به کلاس استفاده کنید، می تواند از مرور گر Chrome استفاده کنید. راهنمای این روش به شرح زیر است.

- از بخش Add or remove ویندوزتان تمام فلش پلیر هایی که نصب هست را حذف کنید
- اخرین ورژن فلش پلیر را برای Chrome از لینک روبرو دانلود کنید: دانلود فلش پلیر نسخه اخر
  - فونت های فارسی را نیز روی سیستم خود نصب کنید.
- آدرس chrome://settings/content را در مرورگر وارد کرده و به قسمت Unsandboxed بروید و مطابق شکل زیر با زدن دکمه Add آدرس http://185.141.36.157 را وارد نمایید.

| Settings                            | Q Search settings                                                           |
|-------------------------------------|-----------------------------------------------------------------------------|
| You and Google                      | ← Unsandboxed plugin access Q Search                                        |
| â Autofill                          | Ask when a site wants to use a plugin to access your computer (recommended) |
| Privacy and security     Appearance |                                                                             |
| Q Search engine                     | Block                                                                       |
| Default browser                     | No sites added                                                              |
| ப் On startup                       | Allow                                                                       |
| Advanced 👻                          | Mttp://185.141.36.157                                                       |
| Extensions                          | ♦ http://live.tehranclass.ir:80                                             |
| About Chrome                        |                                                                             |

 آدرس chrome://flags/#unsafely-treat-insecure-origin-as-secure را در مرور گر وارد کرده و مطابق شکل قسمت Insecure origins treated as secure را Insecure origins treated کرده و آدرس http://185.141.36.157 را وارد نمایید.

| $\rightarrow$ G | Schrome   chrome://flags/#unsafely-treat-insecure-origin-as-secure                                                                                                    | Å                                                  | 8 a |
|-----------------|----------------------------------------------------------------------------------------------------|----------------------------------------------------|-----|
|                 | Q Search flags                                                                                                    | Reset all to default                               |     |
|                 | Experiments                                                                                                    | 80.0.3987.132                                      |     |
|                 | WARNING: EXPERIMENTAL FEATURES AHEAD! By enabling these features,<br>compromise your security or privacy. Enabled features apply to all users of the security of the security of | you could lose browser data or<br>this browser.    |     |
|                 | Interested in cool new Chrome features? Try our beta channel.                                                                                                    |                                                    |     |
|                 | Available                                                                                                    | Unavailable                                        |     |
| •               | Insecure origins treated as secure<br>Treat given (insecure) origins as secure origins. Multiple origins can be supplied a<br>comma-separated list. Origins must have their protocol specified e.g. "http://exan<br>For the definition of secure contexts, see https://w3c.github.io/webappsec-secure<br>– Mac, Windows, Linux, Chrome OS, Android                                                                                                    | as a<br>nple.com".<br>e-contexts/ <b>Enabled ▼</b> |     |
|                 | http://185.141.36.157                                                                                                    |                                                    |     |
|                 |                                                                                                    |                                                    |     |